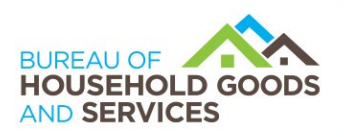

BUSINESS, CONSUMER SERVICES AND HOUSING AGENCY · GAVIN NEWSOM, GOVERNOR

DEPARTMENT OF CONSUMER AFFAIRS • BUREAU OF HOUSEHOLD GOODS AND SERVICES4244 South Market Court, Suite D, Sacramento, CA 95834P: (916) 999-2041F: (916) 921-7279bhgs.dca.ca.gov

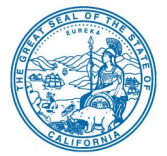

## BHGS Household Movers Permit Holders Account Registration for "Connect"

Step 1:Go to the "Connect" log-in page: <a href="https://connect.dca.ca.gov/bhgs">https://connect.dca.ca.gov/bhgs</a>Step 2:Click "Click here to Register."

|                     | Log In                      |
|---------------------|-----------------------------|
|                     | Registration and Login Help |
| User Name (Email) * |                             |
| joe@mail.com        |                             |
| Password *          |                             |
|                     |                             |
|                     |                             |
| <b>→</b> ]          | Log In                      |
|                     |                             |
|                     |                             |

- **Step 3:** Enter requested information (questions with a red<sup>\*</sup> must be answered).
- Step 4: Click "Submit Registration."
- **Step 5:** Email and text messages will be sent based on the information entered in Step 3 confirming registration and providing a temporary password.
- Step 6: In "Connect," click "Click here to go to Login page."

| An email with a temporary password has | Registration                           |
|----------------------------------------|----------------------------------------|
|                                        | An email with a temporary password has |
|                                        | Click here to go to Login page         |

**Step 7:** On the Login page, enter your email address and the temporary password to login. You'll be prompted to create a new password. (Passwords must be at least 15 characters long, contain both upper- and lowercase letters, contain numbers, and contain a special character.)

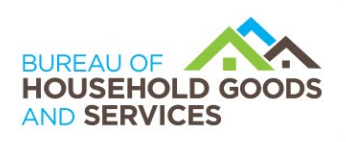

BUSINESS, CONSUMER SERVICES AND HOUSING AGENCY • GAVIN NEWSOM, GOVERNOR

DEPARTMENT OF CONSUMER AFFAIRS • BUREAU OF HOUSEHOLD GOODS AND SERVICES4244 South Market Court, Suite D, Sacramento, CA 95834P: (916) 999-2041F: (916) 921-7279bhgs.dca.ca.gov

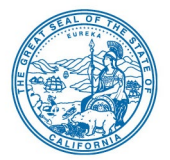

**Step 8:** You will be automatically redirected to your "Connect" dashboard. Click on the green "License Link" button on the top of the page.

| HUREAU OF COODS              |              |              | Bureau             | of Household (  | Goods and   | Services |              | Test               |                      | Online Application Guides | Connect Support |
|------------------------------|--------------|--------------|--------------------|-----------------|-------------|----------|--------------|--------------------|----------------------|---------------------------|-----------------|
| Welcome   Profile   Sign Out | t            |              |                    |                 |             |          |              |                    |                      |                           |                 |
| Licenses                     |              |              |                    |                 |             |          |              | Links & Resources  |                      |                           |                 |
|                              |              |              |                    |                 |             |          | License Link | Name               |                      |                           |                 |
| License Type                 | License# Is  | ssuance Date | Effective Date     | Expiration Date | License Sta | atus     | Actions      | Bureau of Househol | d Goods and Services | s (BHGS)                  |                 |
| No records found.            |              |              |                    |                 |             |          |              |                    |                      |                           |                 |
|                              |              | Showing 0 to | 0 of 0 entries < 🤇 | > >> 10 ~       |             |          |              |                    |                      |                           |                 |
| Applications                 |              |              |                    |                 |             |          |              | Notifications      |                      |                           |                 |
|                              |              |              |                    |                 |             | New      | Application  |                    |                      | Q Search Keyw             | ord             |
| Application Type             | License Type | Application  | # Submitted        | Date Busine     | ss Name     | Status   | Action       | Subject            | Date                 | Sent                      |                 |
| No applications found        | d.           |              |                    |                 |             |          |              | No records found.  |                      |                           |                 |
|                              |              | Showing 0 to | 0 of 0 entries < < | > >> 10 Y       |             |          |              |                    | « < >                | »                         |                 |

**Step 9:** Enter your CAL-T number on the "Link Your Existing License" page and then click "Next." You must enter it as: CAL-Txxxxx. (You can follow steps 9-10 to link multiple CAL-T#s.)

| Link Your Existing License                                                                                                    |                                                                                                    |
|----------------------------------------------------------------------------------------------------|----------------------------------------------------------------------------------------------------|
| Please enter the CAL-T number with the prefix "CAL-T", click Next, answer the questions, and click Submit.  CAL-T Number CAL-T Number CAL-T200268 Next | <b>NOTE:</b> When entering the CAL-T<br>number, do not include a "0" after the "T<br>as it is no longer required with the new<br>system (i.e., for CAL-T00123456 enter:<br>CAL-T123456). |
|                                                                                                    |                                                                                                    |

**Step 10:** To verify the CAL-T number, you'll be asked to answer four multiple choice questions related to the permit record (i.e., business type, physical address, name of owner, partner, member, or officer).

**NOTE:** If you answer more than one question incorrectly, your registration will lock. Please call the Bureau for assistance: (916) 999-2041, option 1.

## **Congratulations!**

You've successfully registered with "Connect" and can now see your account dashboard.

| The license has been linked successfully.   Back to Dashboard | onfirmation                               |
|---------------------------------------------------------------|-------------------------------------------|
| × Back to Dashboard                                           | The license has been linked successfully. |
|                                                               | × Back to Dashboard                       |